# **DTCC** *Important Notice* National Securities Clearing Corporation

| A#:        | 9183                                                                                                    |
|------------|----------------------------------------------------------------------------------------------------|
| P&S:       | 8756                                                                                                    |
| Date:      | JULY 20, 2022                                                                                            |
| То:        | ALL MEMBERS AND LIMITED MEMBERS                                                                          |
| From:      | WEALTH MANAGEMENT SERVICES – MUTUAL FUNDS                                                                |
| Attention: | MANAGER MUTUAL FUNDS OPERATIONS,<br>MANAGER DATA PROCESSING, MANAGER CASHIERS, MANAGER P&S<br>DEPARTMENT |
| Subject:   | MUTUAL FUND PROFILE SERVICE II – PROFILE SECURITY<br>SPECIFICATION REPORTING TOOL                        |

Mutual Fund Profile Service II – Profile Security database ("Profile Security") automates the creation of specification reporting by leveraging existing data populated within Profile Security. This functionality provides greater efficiencies when generating these reports, which are typically labor intensive and subject to errors due to the manual effort necessary to complete them.

**Effective Monday, July 25, 2022,** National Securities Clearing Corporation (NSCC) will introduce new specification reports, as well as enhanced specification report functionality, allowing customized reporting based on the Fund / Intermediary business need. These enhancements will provide Funds with improved data entry efficiencies and flexibility when generating specification reports:

#### 1. <u>New Specification Reports</u>

Ability for Funds to create a customized specification report template based on the Fund / Intermediary business need will be introduced. There are 12 sections and each one can be customized as needed:

- Product Specification Report
- Blue-Sky Information
- Dividend Information
- Miscellaneous Information
- LOI Information
- ROA Information
- Jumbo / Finder's Fee Pricing Information
- Exchange Processing and Policies Information
- Transaction Processing Information
- Share Class Roll Information
- 12b-1 Processing Information
- Short-Term Redemption Fee Information

DTCC offers enhanced access to all important notices via a Web-based subscription service. The notification system leverages RSS Newsfeeds, providing significant benefits including real-time updates and customizable delivery. To learn more and to set up your own DTCC RSS alerts, visit <u>http://www.dtcc.com/subscription\_form.php</u>.

## 2. Enhanced Specification Report Functionality

# • Ability to Create Intermediary Specific Templates

A new tab "Intermediary Template Profiles" allows Funds to create, edit or copy customized specification report templates by selecting which data point attributes should be provided in the specification report.

DTCC will be expanding this functionality through additional phases to allow Intermediaries to create customized specification report templates.

## • Updated Report Generation Process

Enhanced options for generating customized specification reports:

- Step 1: Basic Information Updated drop-down template selection
- Step 2: Select Scope Additional reporting capabilities for multiple security issue ids
- Step 3: Select Template Fields New process to add additional template fields
- Step 4: Overrides Updated override capabilities

# o Improved Report Information

- Grouping of security issue ids into a common family based on identical data point attribute values for blue sky eligibility, breakpoint information and CDSC information
- Indicator for when a data point was not selected as part of the customized specification report
- Indication whether the data point values differ at the security issue id level versus the share class or fund portfolio level

Details illustrating the specific enhancements are included in the attached Appendix. *The Appendix is for informational purposes and may not represent the final record layouts. NSCC reserves the right to make additional changes prior to implementation.* 

**There are no programming changes needed for clients to generate or receive the Specification Reports.** To access the Specification Reporting tool, please log in to Profile Security and select the Specification Report menu option.

# DOCUMENTATION

An updated User Guide will be available shortly. An email notification will be sent when revised documentation has been posted to our website.

# TESTING

**Effective Thursday, July 21, 2022,** members can begin testing in the Participant Services Environment (PSE) region. Members are encouraged to test and must contact their Relationship Manager before testing begins if access to the PSE region has not been previously established.

Additional Questions and comments regarding this Important Notice may be directed to your Relationship Manager, Account Manager or Wealth Management Services at 212-855-8877.

Sharon Wilner Product Manager DTCC Wealth Management Services

# **Appendix**

## 1. <u>New Specification Reports</u>

Ability for Funds to create a customized specification report template based on the Fund / Intermediary business need has been introduced. There are 12 sections and each one can be customized as needed.

- Product Specification Report provides information at the security issue id level for key operational rules, such as breakpoint schedules, blue sky eligibility, purchase minimums, etc.
- Specific Processing Specification Reports provides additional operational information on:
  - i. Blue-Sky
  - ii. Dividend
  - iii. Miscellaneous
  - iv. LOI
  - v. ROA
  - vi. Jumbo / Finder's Fee Pricing
  - vii. Exchange Processing and Policies
  - viii. Transaction Processing
  - ix. Share Class Roll
  - x. 12b-1 Processing
  - xi. Short-Term Redemption Fee

## 2. Enhanced Specification Report Functionality

#### A. Ability to Create Intermediary Specific Templates

A new "Intermediary Template Profiles" tab under the Specification Report section allows customized specification report templates to be created, viewed, edited, copied, or deleted. These customized templates will be utilized in the creation of the product specification report and/or specific processing specification reports.

| DTCC   Mutual FL                  | nd Profile Service II - Security Database                                         |                             |                                          |                   |                                                |      | Search | Q demo.fund@fund.com v |
|-----------------------------------|-----------------------------------------------------------------------------------|-----------------------------|------------------------------------------|-------------------|------------------------------------------------|------|--------|------------------------|
| PROFILE SECURITY <                | Intermediane Template Profiles                                                    |                             |                                          |                   |                                                |      |        |                        |
| SPECIFICATION REPORT              | Internetially remplate Profiles                                                   | Management Company:         | DEMO - DEMO FUNDS                        | * Template:       | Additional 120-1 Information                   |      |        |                        |
| My Specification Reports          | Intermediary Template Profiles save selections of optional data points based on a | agreement with the intermed | iary. Provide the Management Company and | he template above | to see any existing intermediary Template Prof | les. |        |                        |
| Supplemental Data Points          |                                                                                   |                             |                                          |                   | Creale                                         |      |        |                        |
| Intermediary Template<br>Profiles | Intermediary Template Profile ~                                                   |                             |                                          |                   |                                                |      |        |                        |
| Blank Templates                   |                                                                                   |                             |                                          |                   |                                                |      |        |                        |
| a Data Dictionary                 | 12b1 Test                                                                         |                             |                                          |                   | View Copy Edit Delete                          |      |        |                        |
| ? Help                            |                                                                                   |                             |                                          |                   |                                                |      |        |                        |
|                                   |                                                                                   |                             |                                          |                   |                                                |      |        |                        |
|                                   |                                                                                   |                             |                                          |                   |                                                |      |        |                        |
|                                   |                                                                                   |                             |                                          |                   |                                                |      |        |                        |
|                                   |                                                                                   |                             |                                          |                   |                                                |      |        |                        |
|                                   |                                                                                   |                             |                                          |                   |                                                |      |        |                        |
|                                   |                                                                                   |                             |                                          |                   |                                                |      |        |                        |
|                                   |                                                                                   |                             |                                          |                   |                                                |      |        |                        |
|                                   |                                                                                   |                             |                                          |                   |                                                |      |        |                        |
|                                   |                                                                                   |                             |                                          |                   |                                                |      |        |                        |
|                                   |                                                                                   |                             |                                          |                   |                                                |      |        |                        |
|                                   |                                                                                   |                             |                                          |                   |                                                |      |        |                        |
|                                   |                                                                                   |                             |                                          |                   |                                                |      |        |                        |
|                                   |                                                                                   |                             |                                          |                   |                                                |      |        |                        |

#### • Select the "Create" button

| DTCC Mutual Fu                    | nd Profile Service II - Security Database                                       |                                                                            |                                                                      | Search | Q demo.fund@fund.com v |
|-----------------------------------|---------------------------------------------------------------------------------|----------------------------------------------------------------------------|----------------------------------------------------------------------|--------|------------------------|
| PROFILE SECURITY                  | Intermediary Template Profiles                                                  | Management Company DEMO - DEMO FUNDS *                                     | Tempiste Additional 12b-1 Information *                              |        |                        |
| SPECIFICATION REPORT              |                                                                                 | manggement company.                                                        |                                                                      |        |                        |
| My Specification Reports          | Intermediary Template Profiles save selections of optional data points based on | in agreement with the intermediary. Provide the Management Company and the | e template above to see any existing Intermediary Template Profiles. |        |                        |
| Supplemental Data Points          |                                                                                 |                                                                            | Create                                                               |        |                        |
| Intermediary Template<br>Profiles | Intermediary Template Profile ~                                                 |                                                                            |                                                                      |        |                        |
| 🖨 Blank Templates                 |                                                                                 |                                                                            |                                                                      |        |                        |
| a Data Dictionary                 | 12b1 Test                                                                       |                                                                            | View Copy Edit Delete                                                |        |                        |
| ? Help                            |                                                                                 |                                                                            |                                                                      |        |                        |
|                                   |                                                                                 |                                                                            |                                                                      |        |                        |
|                                   |                                                                                 |                                                                            |                                                                      |        |                        |
|                                   |                                                                                 |                                                                            |                                                                      |        |                        |
|                                   |                                                                                 |                                                                            |                                                                      |        |                        |
|                                   |                                                                                 |                                                                            |                                                                      |        |                        |
|                                   |                                                                                 |                                                                            |                                                                      |        |                        |
|                                   |                                                                                 |                                                                            |                                                                      |        |                        |
|                                   |                                                                                 |                                                                            |                                                                      |        |                        |
|                                   |                                                                                 |                                                                            |                                                                      |        |                        |
|                                   |                                                                                 |                                                                            |                                                                      |        |                        |
|                                   |                                                                                 |                                                                            |                                                                      |        |                        |
|                                   |                                                                                 |                                                                            |                                                                      |        |                        |
|                                   |                                                                                 |                                                                            |                                                                      |        |                        |
|                                   |                                                                                 |                                                                            |                                                                      |        |                        |

• Provide an "Intermediary Name," choose the report template from the dropdown list and select "Create"

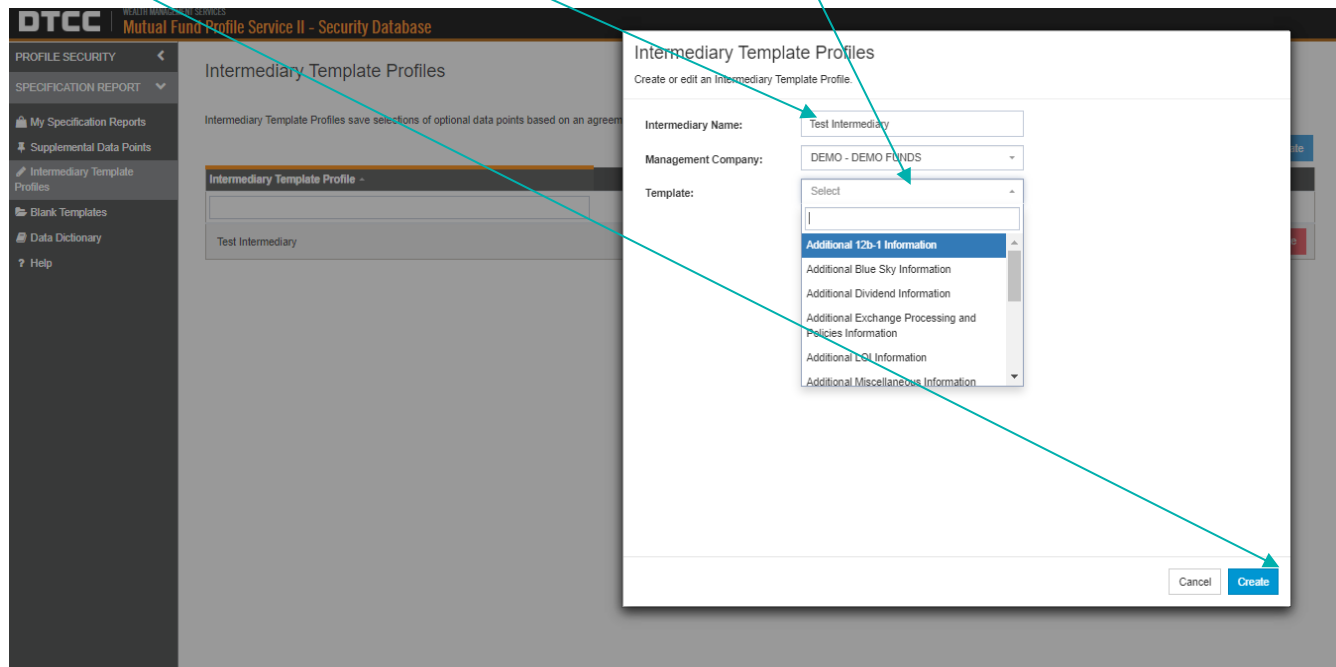

- A list of data point attributes applicable to that report template, along with the information provided, will be presented.
  - Each data points attribute has been assigned a "Classification"
    - i. Required: These data point values will always be presented and cannot be deselected
    - ii. Optional: A user can select whether these data  $p\phi$  ints are required for the report
    - iii. Optional Group: Similar to optional data points, a user can select whether these data point groups are required for the report. Optional groups represent a collection of data point attributes, providing the user with greater efficiency and avoiding the user from having to select individual data points
  - The "Create" button will create the specification report template

| PROFILE SECURITY         |                                                                                           | Intermediary Temp                                                                     | late Profiles              |                                                                                                    |    |
|--------------------------|-------------------------------------------------------------------------------------------|---------------------------------------------------------------------------------------|----------------------------|----------------------------------------------------------------------------------------------------|----|
|                          | Intermediary Template Profiles                                                            | Create or edit an Intermediary T                                                      | emplate Profile.           |                                                                                                    |    |
|                          |                                                                                           |                                                                                       |                            |                                                                                                    |    |
| My Specification Reports | Intermediary Template Profiles save selections of optional data points based on an agreem | Intermediary Name:                                                                    | Test Intermediary          |                                                                                                    |    |
| Supplemental Data Points |                                                                                           | Management Company:                                                                   | DEMO - DEMO FUI            | NDS -                                                                                                    | te |
| Profiles                 | Intermediary Template Profile ~                                                           | Template:                                                                             | Additional 12b-1 Infe      | ormation ~                                                                                                    |    |
| Blank Templates          |                                                                                           | Please select the optional data r                                                     | points to make them requir | ed for users who generate reports using this Intermediary Template Profile. This                                                                                                    |    |
| Data Dictionary          | Test Intermediary                                                                         | template may contain fields that                                                      | cannot be populated syste  | ematically and are not reflected in the selection criteria below. These fields will be<br>an constaint the Specification Report                                                                                                    |    |
| ? Help                   |                                                                                           | Gold Name 4                                                                           | Classification -           |                                                                                                    |    |
|                          |                                                                                           |                                                                                       | Classification *           |                                                                                                    |    |
|                          |                                                                                           | Ch                                                                                    | Description                |                                                                                                    |    |
|                          |                                                                                           | Participant Number                                                                    | Required                   |                                                                                                    |    |
|                          |                                                                                           | <ul> <li>12b-1 Reason Codes<br/>Eligibility</li> </ul>                                | Optional Group             | Provides all eligible and ineligible 12b-1 Reason Codes                                                                                                    |    |
|                          |                                                                                           | <ul> <li>12b-1 Schedule<br/>Information</li> </ul>                                    | Optional Group             | Provides all 12b-1 Schedule information contained on the 12b-1 Schedules Tab                                                                                                    |    |
|                          |                                                                                           | <ul> <li>12b-1 - Account Types<br/>Ineligible for 12b-1<br/>Payments Apply</li> </ul> | Optional                   | Indicates if there are account types which are ineligible for 12b-1 payments                                                                                                    |    |
|                          |                                                                                           | <ul> <li>12b-1 Share Aging Rules<br/>Apply</li> </ul>                                 | Optional                   | Indicates if any funds/fund share classes age purchases for any period of<br>true before these purchases become eligible for 12b-1 payments                                                                                                    |    |
|                          |                                                                                           | 12b-1 Payments on Full<br>Liquidations                                                | Optional                   | If a full-iquidation occurs in the middle of a 12b-1 period, is a 12b-1 payment<br>made for the time in the period that the shares were eligible for 12b-1<br>payments; or, we the shares not eligible for 12b-1 payments at all because<br>there was a full individual or? |    |
|                          |                                                                                           | <ul> <li>12b-1 Redemption<br/>Hierarchy</li> </ul>                                    | Optional                   | Indicates how 12b-1 shares redeemed                                                                                                    |    |
|                          |                                                                                           | <ul> <li>12b-1 Calculation<br/>Method Code</li> </ul>                                 | Optional                   | Indicates how 12b-1 trail payments are calculated for the period                                                                                                    |    |
|                          |                                                                                           | 12b-1 Eligibility Date                                                                | Optional                   | Indicates when shares move into eligibility                                                                                                    |    |
|                          |                                                                                           | « 1 2 3 4 »                                                                           |                            |                                                                                                    |    |
|                          |                                                                                           |                                                                                       |                            | Cancel                                                                                                    |    |
|                          |                                                                                           |                                                                                       |                            |                                                                                                    |    |

• Once the specification report template has been created, it can be viewed, copied, edited, or deleted on the Intermediary Template Profile page by selecting the report from the drop-down list.

| DTCC Mutual Fun                                    | en reakes<br>und Profile Service II - Security Database                                                                                                    |                                                                                                    |
|----------------------------------------------------|----------------------------------------------------------------------------------------------------|----------------------------------------------------------------------------------------------------|
| PROFILE SECURITY                                   | Intermediary Template Profiles Management Company: DEMO - DEMO FUNDS * Template: Addit                                                                                                    | tional 12b-1 Information                                                                                                    |
| My Specification Reports                           | Intermediary Template Profiles save selections of optional data points based on an agreement with the intermediary. Provide the Management Company and the template above to see                                                                                                    | onal 12b-1 Information                                                                                                    |
| Supplemental Data Points     Intermediary Template | Additional Additional Additi | In the Sky Information Create Create |
| Protiles                                           | Additi                                                                                                    | ional Exchange Processing and es Information                                                                                                    |
| <ul> <li>Data Dictionary</li> <li>Help</li> </ul>  | Test Internediary Addition                                                                                                    | ional LOI Information Delete                                                                                                    |
|                                                    |                                                                                                    |                                                                                                    |
|                                                    |                                                                                                    |                                                                                                    |
|                                                    |                                                                                                    |                                                                                                    |

## B. Updated Report Generation Process

Steps to generate a specification report under the "My Specification Reports" tab have been updated to accommodate the new reports.

Under the My Specification Reports tab, select "Create New"

| DTCC   MUTUAL FU         | ENT SERVICES<br>und Profile Service II Security Da                          | tabase             |             |                  |                                                                  |                    | Search                   | Q swilner.super ~ |
|--------------------------|-----------------------------------------------------------------------------|--------------------|-------------|------------------|------------------------------------------------------------------|--------------------|--------------------------|-------------------|
| PROFILE SECURITY <       | Management Company: Demo - Demo 7ao                                         | á ·                |             |                  |                                                                  |                    |                          |                   |
| A M. C                   | Open Specification Reports:                                                 |                    |             |                  |                                                                  |                    |                          | Create New        |
| Supplemental Data Points | Management Company o                                                        | Report Name -      | Status +    | Last Update By + | Template Name o                                                  | Last Update Date ~ |                          |                   |
| Intermediary Template    |                                                                             |                    |             |                  |                                                                  |                    |                          |                   |
| Profiles                 | . Demo - Demo Funds                                                         | Mel Test           | In Progress | mvargas.super    | Additional 12b-1 Information                                     | 2022-04-19         | View History Edit Delete |                   |
| Data Dictionary          |                                                                             | Learning Test Fund | In Progress | Isullivan2.super | Additional 12b-1 Information                                     | 2022-04-13         | View History Edit Delete |                   |
| ? Help                   | · Demp - Demo Funds                                                         | Learning and Test  | In Progress | Isullivan2.super | Additional Blue Sky Information                                  | 2022-04-12         | View History Edit Delete |                   |
|                          | Archived Specification Reports:<br>Specification Reports that have been com | pleted or deleted  | Statue      | Last Undato Br   | Tamplato Namo                                                    | Archived -         |                          |                   |
|                          | management company -                                                        |                    | Suita -     |                  |                                                                  | Alcinyou           | ]                        |                   |
|                          | Demo - Demo Ponds                                                           | Report test        | Completed   | swilner.super    | Additional Exchange Processing 2022-<br>and Policies Information | -04-26             | View History             |                   |
|                          |                                                                             |                    |             |                  |                                                                  |                    |                          |                   |
|                          |                                                                             |                    |             |                  |                                                                  |                    |                          |                   |
|                          |                                                                             |                    |             |                  |                                                                  |                    |                          |                   |
|                          |                                                                             |                    |             |                  |                                                                  |                    |                          |                   |
|                          |                                                                             |                    |             |                  |                                                                  |                    |                          |                   |
|                          |                                                                             |                    |             |                  |                                                                  |                    |                          |                   |
|                          |                                                                             |                    |             |                  |                                                                  |                    |                          |                   |
|                          |                                                                             |                    |             |                  |                                                                  |                    |                          |                   |

## • Step 1 - Basic Information:

#### Current Functionality:

A listing of available specification reports is presented. These reports cannot be customized.

## **Updated Functionality:**

When selecting the product specification report or specific processing report templates, a secondary drop-down list will become available to select the appropriate Intermediary template

|                          | ement services<br>Fund Profile Service II - Security Database        |                                                                                                    |
|--------------------------|----------------------------------------------------------------------|----------------------------------------------------------------------------------------------------|
| Wutual                   | and Home Scivice II - Security Database                              |                                                                                                    |
| PROFILE SECURITY <       |                                                                      |                                                                                                    |
| SPECIFICATION REPORT V   |                                                                      |                                                                                                    |
| My Specification Reports |                                                                      | Decision                                                                                                    |
| Supplemental Data Points |                                                                      | Basic information                                                                                           |
| 🖋 Intermediary Template  |                                                                      |                                                                                                    |
| Profiles                 | This tool will help you create your Specification Report. Fi         | inst please give this report a name, select the management company to run it and select the template to use |
| Blank Templates          |                                                                      |                                                                                                    |
| Data Dictionary          | Report Name:                                                         |                                                                                                    |
| ? Help                   | Test Dealer- 12b1                                                    |                                                                                                    |
|                          | Management Company: DEMO - DEMO FUI                                  | NDS -                                                                                                    |
|                          | Territor                                                             |                                                                                                    |
|                          | lemplate.                                                            |                                                                                                    |
|                          |                                                                      |                                                                                                    |
|                          | Fee Information                                                      |                                                                                                    |
|                          | Additional Share Cla<br>Information                                  | ss Koli                                                                                                    |
|                          | Additional 12b-1 Info                                                | armation                                                                                                    |
|                          | BNY SURPAS Blue S                                                    | Sky Mapping                                                                                                 |
|                          | BNY SuRPAS Divide                                                    | end Processing                                                                                              |
|                          | ML Retirement Servi                                                  | ices 🗸                                                                                                    |
|                          |                                                                      |                                                                                                    |
| <b>.</b>                 |                                                                      |                                                                                                    |
|                          |                                                                      |                                                                                                    |
|                          |                                                                      |                                                                                                    |
|                          |                                                                      |                                                                                                    |
|                          |                                                                      |                                                                                                    |
| PROFILE SECURITY         |                                                                      |                                                                                                    |
| SPECIFICATION REPORT V   |                                                                      | <b>O</b>                                                                                                    |
| My Specification Reports |                                                                      | Pasia Information                                                                                           |
| Supplemental Data Points |                                                                      | Basic mornauon                                                                                              |
| Intermediary Template    |                                                                      |                                                                                                    |
| Profiles                 | This tool will help you create your Specification Report, First, ple | ease give this report a name, select the management company to run it on, and select the template to use.   |
| Blank Templates          |                                                                      |                                                                                                    |
| Data Dictionary          | Report Name: Test Dealer, 12b1                                       |                                                                                                    |
| rnap                     | - 100 million (100 million)                                          |                                                                                                    |
|                          | Management Company: DEMO - DEMO FUNDS                                | -                                                                                                    |
|                          | Template: Additional 12b-1 Information                               | an ~                                                                                                    |
|                          |                                                                      |                                                                                                    |
|                          | Profile:                                                             | -                                                                                                    |
|                          | Note: This template uses a Sunnley                                   | have nonceast within a non-latin these they will be Nark in your out of fla                                 |
|                          | Test Intermediary                                                    |                                                                                                    |
|                          |                                                                      |                                                                                                    |
|                          |                                                                      |                                                                                                    |
|                          |                                                                      |                                                                                                    |
|                          |                                                                      |                                                                                                    |
|                          |                                                                      |                                                                                                    |
|                          |                                                                      |                                                                                                    |
|                          |                                                                      |                                                                                                    |

## • Step 2- Select Scope:

## Current Functionality

The current specification reports only allow for one security issue id to be selected

#### Updated Functionality:

The number of entries has increased. The scope for the new reports allow up to 2,500 security issue ids to be selected. In addition, the scope can also be defined for the specific processing reports at either the Management Company, Fund Portfolio, or Share Class level to facilitate report generation as follows:

- i. Additional Blue-Sky Information Management Company
- ii. Additional Dividend Information Fund Portfolio
- iii. Additional Miscellaneous Information Only security issue id
- iv. Additional LOI Information Share Class
- v. Additional ROA Information Share Class
- vi. Additional Jumbo / Finder's Fee Pricing Information Share Class
- vii. Additional Exchange Processing and Policies Information Share Class
- viii. Additional Transaction Processing Information Share Class
- ix. Additional Share Class Roll Information Share Class
- x. Additional 12b-1 Processing Share Class
- xi. Additional Short-Term Redemption Fee Information Fund Portfolio

Once the specification report template has been selected in Step 1, the reporting scope must be identified. If the report provides information at multiple levels, the scope (Management Company, Fund Portfolio, Share Class) for these must be selected first.

- The "Select All Checkbox" selects all the entries on one page. To choose the maximum number of available entries, select "Click Here"
- Once the scope has been chosen, select "Next"

| un www.covor.services | la Sanvica II - Sacurity Databasa                               |                                               |                                                                           |                               |           |              | Search Q demo fund@fund.com |
|-----------------------|-----------------------------------------------------------------|-----------------------------------------------|---------------------------------------------------------------------------|-------------------------------|-----------|--------------|-----------------------------|
|                       | e service II - security Database                                |                                               |                                                                           |                               |           |              |                             |
| <u>`</u>              |                                                                 |                                               |                                                                           |                               |           |              |                             |
|                       | <u></u>                                                         |                                               | 2                                                                         | 3                             |           |              | 5                           |
|                       | Resic Information                                               |                                               | Select Scope                                                              | Salact Templata Eielde        | Quarridae |              | Paviaw Values               |
|                       | Basic mormation                                                 |                                               | select scope                                                              | Select remplate Helds         | Overnoes  |              | Review values               |
|                       |                                                                 | /                                             |                                                                           |                               |           |              |                             |
| Next, plea            | ase pick the records to include in your Spe                     | cification Report. As you select repords at t | the higher levels, the lower levels will update to only include the child | ecords of those you selected. |           |              |                             |
|                       | >Previous relection                                             |                                               |                                                                           |                               |           |              |                             |
|                       | Select Securities (limit 2                                      | 2500)                                         |                                                                           |                               |           |              |                             |
|                       |                                                                 |                                               |                                                                           |                               |           |              |                             |
|                       | Select All Checkbox<br>All 10 records on this page are selected | d. Click here to select the maximum recon     | ris starting from the first page                                          |                               |           |              |                             |
|                       |                                                                 |                                               | ee starting norm the mot page.                                            |                               |           | <u></u>      |                             |
|                       | Security Issue ID ~                                             | Share Class Name 0                            | Fund Portfolio Name 😄                                                     |                               |           | $\mathbf{X}$ |                             |
|                       |                                                                 |                                               |                                                                           |                               |           |              |                             |
|                       | 783925100                                                       | CLASS F                                       | DEMO LARGE CAP VALUE FUND                                                 |                               |           |              |                             |
|                       | 783925126                                                       | CLASS F                                       | DEMO MULTI-ASSET CAPITAL STABILITY FUND                                   |                               |           |              |                             |
|                       | 783925134                                                       | CLASS F                                       | DEMO MULTI-ASSET INFLATION MANAGED FUND                                   |                               |           |              |                             |
|                       | 783925142                                                       | CLASS F                                       | DEMO MULTI-ASSET INCOME FUND                                              |                               |           |              |                             |
|                       | 783925159                                                       | CLASS F                                       | DEMO MULTI-ASSET ACCUMULATION FUND                                        |                               |           |              |                             |
|                       | 783925167                                                       | CLASS F                                       | DEMO MULTI STRATEGY ALTERNATIVE FUND                                      |                               |           |              |                             |
|                       | 783925191                                                       | CLASS F                                       | DEMO SMALL CAP FUND                                                       |                               |           |              |                             |
|                       | 783925217                                                       | CLASS F                                       | DEMO LARGE CAP FUND                                                       |                               |           |              |                             |
|                       | 783925233                                                       | CLASS F                                       | DEMO REAL RETURN FUND                                                     |                               |           |              |                             |
|                       | 783925266                                                       | CLASS F                                       | DEMO TAX MANAGED MANAGED VOLATILITY FD                                    |                               |           |              |                             |
|                       |                                                                 |                                               |                                                                           |                               |           |              |                             |
|                       | « 1 2 3 4 5 6                                                   | 15 »                                          |                                                                           |                               |           |              |                             |
|                       |                                                                 |                                               |                                                                           |                               |           |              |                             |
|                       |                                                                 |                                               |                                                                           |                               |           |              |                             |
|                       |                                                                 |                                               |                                                                           |                               |           |              |                             |
|                       |                                                                 |                                               |                                                                           |                               |           |              |                             |
|                       |                                                                 |                                               |                                                                           |                               |           |              |                             |
|                       |                                                                 |                                               |                                                                           |                               |           |              |                             |
|                       |                                                                 |                                               |                                                                           |                               |           |              |                             |
|                       |                                                                 |                                               |                                                                           |                               |           |              | A 4                         |
|                       |                                                                 |                                               |                                                                           |                               |           |              | Cancel Back                 |
|                       |                                                                 |                                               |                                                                           |                               |           |              | Califor Back                |

## • Step 3 - Select Template Fields Current Functionality:

Additional data points cannot be added to a template during the report generation process.

## Updated Functionality:

A new step has been added allowing additional data point attributes to be populated in a specific report without impacting the Specification Report Template. Only new fields can be added; data points that were part of the original template cannot be removed. NOTE: This step is only visible when producing a product specification report and/or specific processing reports.

|                                                                                                    |                                                      | ▼                                                                                                    |          |
|----------------------------------------------------------------------------------------------------|------------------------------------------------------|----------------------------------------------------------------------------------------------------|----------|
| Basic Information                                                                                                    | Select Scope                                         | Select Template Fields Overrides                                                                                                    | Review V |
|                                                                                                    |                                                      |                                                                                                    |          |
| elect Template Fields                                                                                                    |                                                      |                                                                                                    |          |
| w is a list of all of the template fields which could                                                                                                    | be contained within this specification report. All F | Required Fields are automatically included in the report. Please select any optional data points that you would like to include in the report                                                                                                    |          |
| late: The Intermedian/Template Profile used with this                                                                                                    | report pro-coloris come of the following data points | These data points may not be decalacted without first changing the Intermediany Tomatata Brafile                                                                                                    |          |
| tote. The intermediary remplate Profile used with the                                                                                                    | report pre-selects some of the following data points | s. Indee data points may not be deserviced windout inst changing the intermediary templiate Profile.                                                                                                    |          |
| ■ Field Name                                                                                                    | Classification -                                     | Information Provided                                                                                                    |          |
|                                                                                                    |                                                      |                                                                                                    |          |
| Share Class                                                                                                    | Required                                             |                                                                                                    |          |
| Participant Number                                                                                                    | Required                                             |                                                                                                    |          |
| 12b-1 Reason Codes Eligibility                                                                                                    | Optional Group                                       | Provides all eligible and ineligible 12b-1 Reason Codes                                                                                                    |          |
| 12b-1 Schedule Information                                                                                                    | Optional Group                                       | Provides all 12b-1 Schedule information contained on the 12b-1 Schedules Tab                                                                                                    |          |
| 12b-1 - Account Types Ineligible for 12b                                                                                                    | -1 Optional                                          | Indicates if there are account types which are ineligible for 12b-1 payments                                                                                                    |          |
| Payments Apply                                                                                                    |                                                      | Indicates if any funde (fund chara classes and nurchases for any period of time before these nurchases become eligible for 12b-1                                                                                                    |          |
| Payments Apply 2b-1 Share Aging Rules Apply                                                                                                    | Optional                                             | payments                                                                                                    |          |
| Payments Apply           12b-1 Share Aging Rules Apply           12b-1 Payments on Full Liquidations                                                                    | Optional                                             | Indicates in a maximum a time bases aga parameters in any period or time bases where parameters because equations and the shares were algeble<br>If a full lipidation occurs in the middle of a 12b-1 period, is a 12b-1 payment made for the terms in the period that the shares were algeble<br>for 12b-1 payments, or, are the takes not eligible for 12b-1 payments at all bacause there was a full lipidation?                                                                                                    | e        |
| Payments Apply 2 12b-1 Share Aging Rules Apply 2 12b-1 Payments on Full Liquidations 2 12b-1 Redemption Hierarchy                                                       | Optional Optional Optional                           | Indicates in it includes the set assesses as any period of mile device these polarises become signed to L2P*<br>payments?<br>If a full liquidation occurs in the middle of 12b-1 period, is a 12b-1 payment made for the time in the period that the shares were eligible<br>for 12b-1 payments, or, are the takes not eligible for 12b-1 payments at all because there was a full liquidation?<br>Indicates how 12b-1 shares redeemed                                                                                    | 9        |
| Payments Apply 12b-1 Share Aging Rules Apply 12b-1 Share Aging Rules Apply 12b-1 Payments on Full Liquidations 12b-1 Redemption Hierarchy 12b-1 Calculation Method Code | Optional Optional Optional Optional                  | Indicates in it includes that a time classes generalizes on in period or line device these polarities decome signed to L2CF<br>payments.<br>If a full lipidation occurs in the middle of a 12b-1 period, is a 12b-1 payment made for the time in the period that the shares were eligible<br>for 12b-1 payments, or, are the takes not eligible for 12b-1 payments at all because there was a full lipidation?<br>Indicates how 12b-1 shares redeemed<br>Indicates how 12b-1 trail payments are calculated for the period | 9        |

# • Step 4 – Override

## Current Functionality:

Data point values can be overridden at both the security issue id and intermediary levels

## Updated Functionality:

Overrides can also be created at the fund portfolio or share class level, in addition to the security issue id or intermediary level. The report level will indicate the level of the data point override value

|                                   |                                                          |                                                                    | $\mathbf{X}$                                                       |                                                             |                                            |
|-----------------------------------|----------------------------------------------------------|--------------------------------------------------------------------|--------------------------------------------------------------------|-------------------------------------------------------------|--------------------------------------------|
|                                   | extr services<br>and Profile Service II - Security Datab | ase                                                                |                                                                    |                                                             | Search Q                                   |
| PROFILE SECURITY <                |                                                          |                                                                    |                                                                    |                                                             |                                            |
| SPECIFICATION REPORT              |                                                          |                                                                    |                                                                    |                                                             | 5                                          |
| Mv Specification Reports          |                                                          |                                                                    |                                                                    |                                                             |                                            |
| Supplemental Data Points          | Basic Information                                        | Select Scope                                                       | Select Template Fields                                             | Overrides                                                   | Review Values                              |
| Intermediary Template<br>Profiles |                                                          |                                                                    |                                                                    |                                                             |                                            |
| 🗁 Blank Templates                 | Some fields are able to be overridden. Intermed          | diary Overrides are independent of report and records, thus can be | e carried over if you create another report under the same Managen | nent Company and template. Report Overrides are specific to | o this report, and take precedent over any |
| Data Dictionary                   |                                                          |                                                                    | $\langle \rangle$                                                  |                                                             |                                            |
| ? Help                            | Add New Override                                         |                                                                    | $\langle \rangle$                                                  |                                                             |                                            |
|                                   | <ul> <li>Report Override</li> </ul>                      | Field: 12b-1 Ending Accrual Month +                                | Override Value:                                                    | Expected Value: Acceptabl                                   | e Values: Months                           |
|                                   | Intermediary Override                                    | Mapping: 12b-1 First Payment Period End Month                      | Record level: Share Class                                          |                                                             | Create                                     |
|                                   | Select Records: 0                                        |                                                                    |                                                                    |                                                             |                                            |
|                                   | Share Class Name                                         |                                                                    | Value 🙆                                                            |                                                             |                                            |
|                                   | Class A                                                  |                                                                    | 1                                                                  |                                                             |                                            |
|                                   | Class C                                                  |                                                                    | 1                                                                  |                                                             |                                            |
|                                   | Class I                                                  |                                                                    |                                                                    |                                                             |                                            |
|                                   | Class R6                                                 |                                                                    |                                                                    |                                                             |                                            |
|                                   | Class S                                                  |                                                                    |                                                                    |                                                             |                                            |
|                                   | Class SC                                                 |                                                                    |                                                                    |                                                             |                                            |
|                                   | Class Y                                                  |                                                                    |                                                                    |                                                             |                                            |
|                                   | Class Z                                                  |                                                                    |                                                                    |                                                             |                                            |
|                                   | Institutional Class                                      |                                                                    |                                                                    |                                                             |                                            |
|                                   |                                                          |                                                                    |                                                                    |                                                             |                                            |
|                                   |                                                          |                                                                    |                                                                    |                                                             |                                            |

## C. Improved Report Information

- To streamline reporting of information, security issue ids having the same values are grouped together into a common family and assigned a unique Family number. Family numbers only pertain to the reports that provide:
  - Blue-Sky Eligibility All security issue ids that have the same eligibility status for all 50 states plus District of Columbia, Puerto Rico, Guam, and US Virgin Islands will be grouped into a family
  - CDSC Schedule Families Security issue ids that have the same CDSC Schedules and Advanced Commission Rate will be grouped into a family
  - Breakpoint's schedules for security issue ids where load type is Front-end load and the Finder's fee / Jumbo blending applies will be grouped into a family
- If a data point was not selected as part of the Product Specification report or a specific processing report, it will be shaded gray on the report. This indicates that a value is not missing but rather was not selected to be part of the specification report. The following message has been added to the reports: "NOTE: If column is shaded GRAY, then data point was not selected for this report"

| GENERAL SECURITY ISSUE ID INFORMATION                          |         |                     |                   |               |                                  |                |                               |
|----------------------------------------------------------------|---------|---------------------|-------------------|---------------|----------------------------------|----------------|-------------------------------|
| NUTE: If COLUMN IS SNAAEA GMAY, then aata point was not select | Fund ID | Share Class         | Security Issue ID | Ticker Symbol | ROA / LOI<br>Aggregation Allowed | Load Type      | Breakpoint Schedule<br>Family |
| Demo International Growth Fund                                 | 6803    | Class R6            | 123456789         | AVCDD         |                                  | No Load        |                               |
| Demo International Growth Fund                                 | 6804    | Institutional Class | 234567890         | DCBFS         |                                  | No Load        |                               |
| Demo Strategic Income Opportunities Fund                       | 6510    | Class A             | 345678912         | FREWT         |                                  | Front-End Load | Family_5849                   |
| Touchstone Strategic Income Opportunities Fund                 | 6511    | Class C             | 987654321         | FDGBH         |                                  | Level Load     |                               |
| Demo Strategic Income Opportunities Fund                       | 6512    | Class Y             | 345675432         | FGMHD         |                                  | No Load        |                               |
| Demo Strategic Income Opportunities Fund                       | 6513    | Institutional Class | 395967329         | FQDLG         |                                  | Front-End Load | Family_5849                   |
| Demo Sands Capital Emerging Markets Growth Fund                | 525     | Class R6            | 3459T9078         | TSRMX         |                                  | No Load        |                               |
| Demo Balanced Fund                                             | 6204    | Class R6            | 567432190         | TBARX         |                                  | No Load        |                               |

• If the data point does not contain a value, it will be left blank

• The specific processing reports that provides information at either the share class or fund portfolio levels, in addition to the security issue id level, will identify the level at which the information is being provided and whether the values differ at the security issue ID level

|    | Share Class Level /     | Fund Name                                | Fund ID  | Share Class         | Security Issue ID | Ticker Symbol | 12b-1 Eligible | Are there Pending | Is Security Issue ID |
|----|-------------------------|------------------------------------------|----------|---------------------|-------------------|---------------|----------------|-------------------|----------------------|
|    | Security Issue ID Level |                                          |          |                     |                   |               |                | Changes; if so,   | Different than       |
|    |                         |                                          |          |                     |                   |               |                | please provide    | Share Class          |
|    |                         |                                          |          |                     |                   |               |                |                   |                      |
|    |                         |                                          |          |                     |                   |               |                |                   |                      |
|    |                         |                                          |          |                     |                   |               |                |                   |                      |
|    |                         |                                          |          |                     |                   |               |                |                   |                      |
| 10 |                         | *                                        | <b>~</b> |                     | <b>~</b>          | ¥             | Ŧ              |                   | Ψ                    |
|    | Share Class Level       |                                          |          | Institutional Class |                   |               | No             |                   |                      |
| 19 |                         |                                          |          |                     |                   |               |                |                   |                      |
|    | Security Issue ID Level | Demo Strategic Income Opportunities Fund | 6510     | Institutional Class | 89154M306         | TQPAX         | Yes            |                   | Yes                  |
| 21 |                         |                                          |          |                     |                   |               |                |                   |                      |